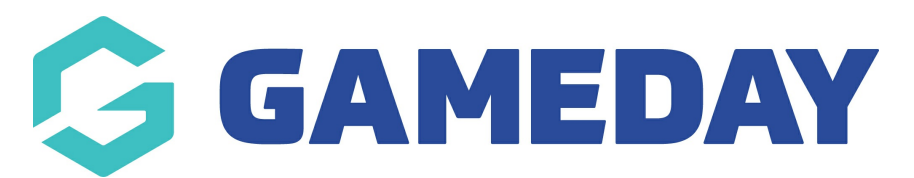

## How do I add welcome and confirmation messages to my event form?

Last Modified on 18/04/2024 3:29 pm AEST

GameDay administrators creating a Membership or Event From have the ability to add custom welcome or confirmation messages to provide additional information to registrants at the beginning and end of the registration process.

**Form Welcome Messages** can be used to welcome the entrant on the front page of the form, and/or provide any important information they need to know before registering.

**Form Confirmation Messages** can be used to provide information to entrants after they have completed their registration, such as the next steps or a thank you message.

To add a Form Welcome Message or Form Confirmation Message to an Event Form:

## 1. Go to Events > MANAGE EVENTS

| Ģc       | AMEDAY               |   |
|----------|----------------------|---|
|          | Dashboard            |   |
| OF       | My Organisation      | • |
| \$       | Finances             | • |
| 288      | Members              | • |
|          | Membership Forms     | • |
| 0<br>V 0 | Products & Questions |   |
| E.       | Promotions           |   |
|          | Events               | • |
| Das      | shboard              |   |
| Маг      | nage Events          |   |
| Теа      | ims NEW              |   |
| Pro      | ducts & Questions    |   |
| Cor      | mmunications         |   |
| B        | Reports              |   |

2. **EDIT** the relevant Event

| Events E            | vent Template  | s Event Par             | ticipant ID Management Event Dis                             | splay Template  | ECAL       | Widgets      |                                                                                                    |       |
|---------------------|----------------|-------------------------|--------------------------------------------------------------|-----------------|------------|--------------|----------------------------------------------------------------------------------------------------|-------|
| Create New Event    | Create I       | New Event from Tem      | plate                                                        | All Event Types | ▼ All Cate | egories 💌    | Active   Active   Act |       |
| Event Name 🗢        | Event Type     | Event Category          | Event Date(s) 🗢                                              | Venue           | # Products | Event Status | Registrations                                                                                                    | Actic |
| Athletics Carnival  | Event<br>Entry | Sport                   | 2 December 2034 (AEDT) - 2 December<br>2034 (AEDT)           | GameDay<br>HQ   | 0          | Active       | Live (1 Mar 2024 12:00 am<br>(AEDT) - 22 Mar 2040 12:00 am<br>(AEDT))                                                                                                    | Edit  |
| wards Night<br>2024 | Ticketing      | Charity &<br>Fundraiser | 28 Dec 2024 06:00 pm (AEDT) - 28 Dec<br>2024 10:00 pm (AEDT) | GameDay<br>HQ   | 2          | Active       | Live (1 Feb 2024 12:00 am<br>(AEDT) - 18 Feb 2044 12:00 am<br>(AEDT))                                                                                                    | Edit  |

3. Go to the **MESSAGES AND NOTIFICATIONS** tab

| ← Back<br>Athletics Carnival | 1                         |                                  |                      |                      | View F                      | Event |
|------------------------------|---------------------------|----------------------------------|----------------------|----------------------|-----------------------------|-------|
| 1 Event Details              | 2 Event Products & Groups | 3 Add-on Products                | (4) Bundle Discounts | 5 Questions & Layout | 6 Messaging & Notifications | >     |
| Event Details                |                           |                                  |                      |                      |                             | -     |
| Event Logo *                 | 9                         |                                  |                      |                      |                             |       |
|                              | Recommended maximum ima   | ge size is 320px x 180px. png is | preferred.           |                      |                             |       |
|                              | Add Logo                  |                                  |                      |                      |                             |       |

4. To add a welcome message, select the **FORM WELCOME MESSAGE** section and enter your information

| ← Back<br>Athletics Carnival<br>Active           |                                 |                                                                                                    | View Event                   |
|--------------------------------------------------|---------------------------------|----------------------------------------------------------------------------------------------------|------------------------------|
| <      1) Event Details (                        | 2) Event Products &             | & Groups (3) Add-on Products (4) Bundle Discounts (5) Questions & Layout                                                                                                    | 6 Messaging & Notificatior > |
| Email Notifications Registration Success Message | PT Form W<br>Welcome<br>Message | Paragraph >   B I @ := := II ····<br>Welcome to the first annual GameDay Athletics                                                                                                    |                              |
| Form Messaging Form Welcome Message              |                                 | Please complete all mandatory information on<br>the event form and select the product that best<br>applies to your participation in the event. The<br>GameDay Athletics Carnival will be held<br>between 1 March and 2 March 2024 |                              |
| Form Confirmation Message                        |                                 | More details will become available to<br>registrants closer to the event.<br>We look forward to seeing you there!                                                                                                    | ?                            |

This section appears on the first page of the event form, after the member logs into the

form.

| 1. Basic Info | 2, Products 3, Add-on 4, Questions 5, Summary 6, Payme                                                                                                    | ent > |
|---------------|----------------------------------------------------------------------------------------------------|-------|
|               |                                                                                                    |       |
|               | Messages from:                                                                                                    |       |
|               | Training                                                                                                    |       |
|               | Welcome to the first annual GameDay Athletics Carnival!                                                                                                    |       |
|               | Please complete all mandatory information on the event form and<br>select the product that best applies to your participation in the event.<br>The GameDay Athletics Carnival will be held between 1 March and 2<br>March 2024. |       |
|               | More details will become available to registrants closer to the event.                                                                                                    |       |
|               | We look forward to seeing you there!                                                                                                    |       |
|               | Who would you like to register?                                                                                                    |       |
|               | Linked Participant                                                                                                    |       |
|               | Rory Stewart                                                                                                    |       |

To add a confirmation message, select the **FORM CONFIRMATION MESSAGE** section and input your information.

| ← Back<br>Athletics Carnival<br>Active           |                                                                                                   |                                             |                        | View Event               |
|--------------------------------------------------|---------------------------------------------------------------------------------------------------|---------------------------------------------|------------------------|--------------------------|
| <     (1) Event Details     (2) Event Products 8 | Groups (3) Add-on Products                                                                        | (4) Bundle Discounts                        | (5) Questions & Layout | Messaging & Notificatior |
| Messaging Ticket/Receipt Form Co                 | onfirmation Message                                                                               |                                             |                        |                          |
| Email Notifications Confirmation<br>Message      | Paragraph >   B I @ 🞞                                                                             | : := <i>u</i> ···                           |                        |                          |
| Registration Success Message                     | Thanks for registering!                                                                           | <u>ــــــــــــــــــــــــــــــــــــ</u> |                        |                          |
| Form Messaging                                   | You will receive more information by<br>including any event details or update<br>up to the event. | email<br>es leading                         |                        |                          |
| Form Welcome Message                             |                                                                                                   | *                                           |                        |                          |
| Form Confirmation Message                        |                                                                                                   |                                             |                        |                          |

This section appears on the form, after the member completes their registration.

| Thanks for r                                                                        | egistering!                                                                                                    |
|-------------------------------------------------------------------------------------|----------------------------------------------------------------------------------------------------|
| Your registration payment receipt                                                   | has been submitted. You will receive a copy of the at                                                                   |
| Applicable print<br>order payment o<br>the GameDay Ap                               | able PDF passes/tickets will be attached to the above<br>onfirmation email. Passes/tickets are also available via<br>p. |
| Order number:                                                                       | 1937411                                                                                                    |
|                                                                                     |                                                                                                    |
|                                                                                     |                                                                                                    |
| Messages fi                                                                         | om:                                                                                                    |
| Messages fi                                                                         | om:                                                                                                    |
| Messages fi<br>Training                                                             | om:                                                                                                    |
| Messages fi<br>Training<br>Thanks for regis                                         | om:<br>rering!                                                                                                    |
| Messages fi<br>Training<br>Thanks for regis<br>You will receive<br>or updates leadi | om:<br>ering!<br>nore information by email including any event details<br>ng up to the event.                           |

## **Related Articles**